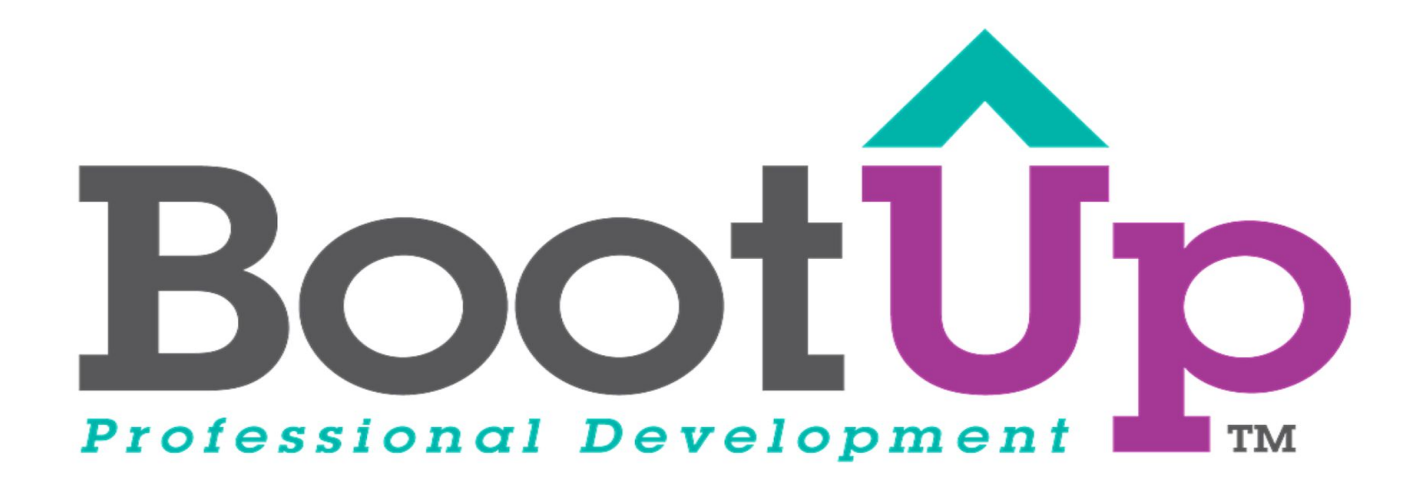

# **Scratch Tips**

**Share Your Project** 

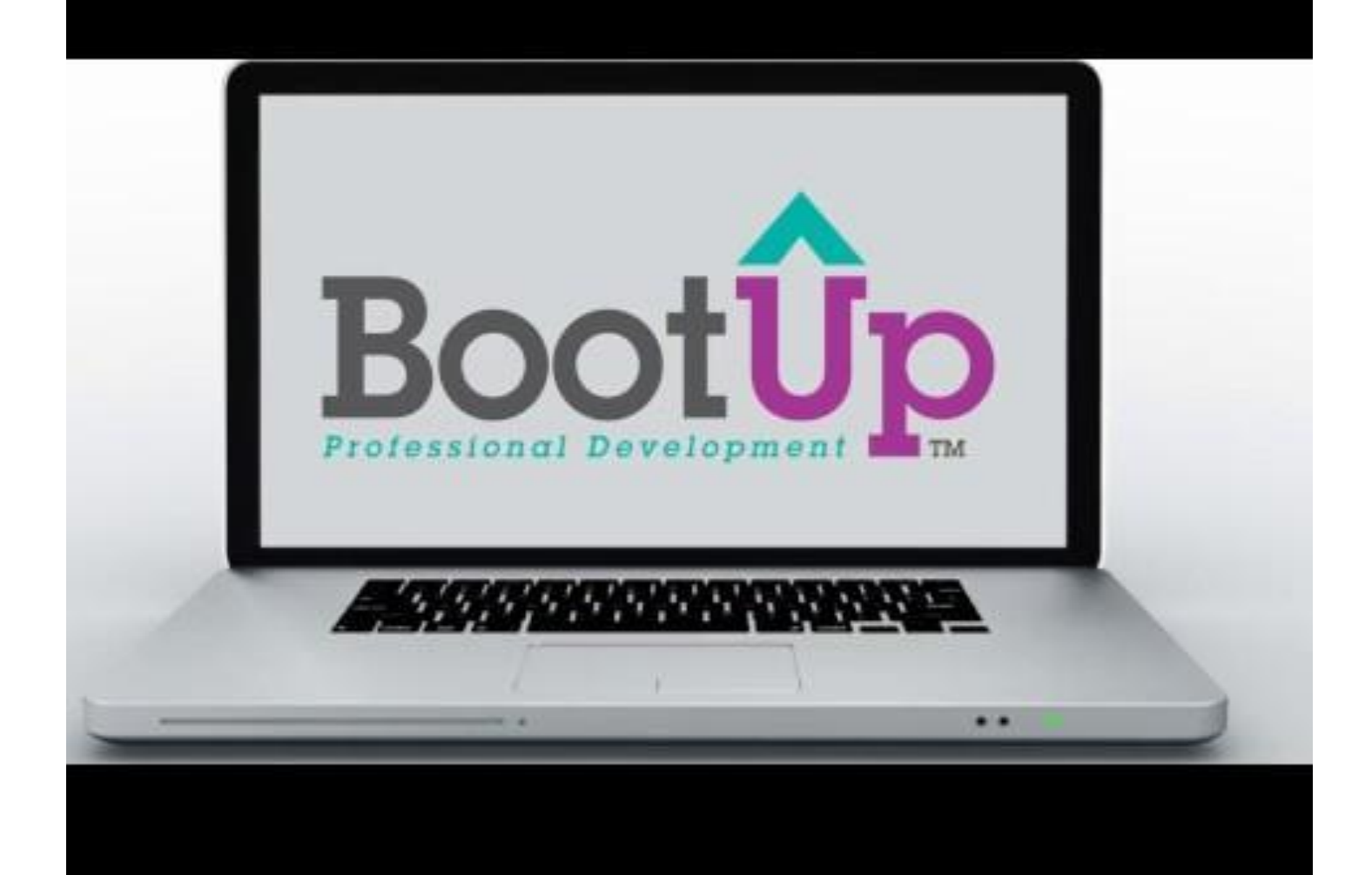

## Click the share button

 When you're ready to share your project, click the orange "Share" button

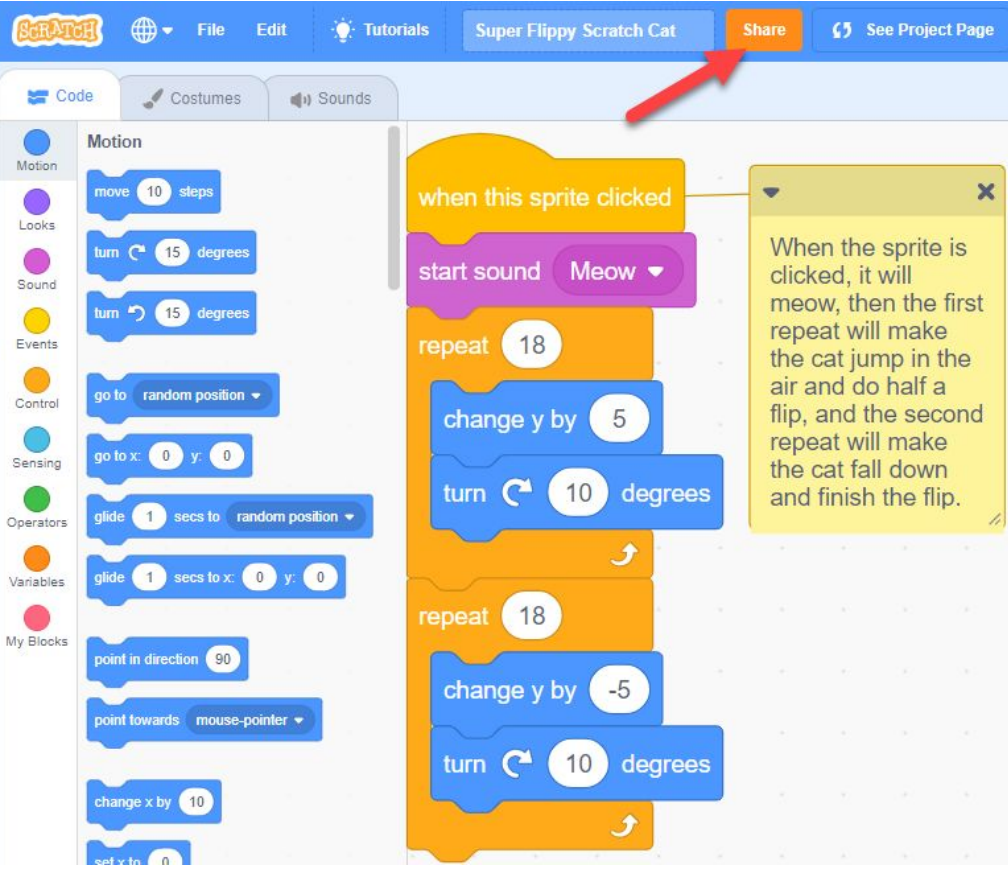

### Add a title

1. Make a catchy title that will make people want to click on it

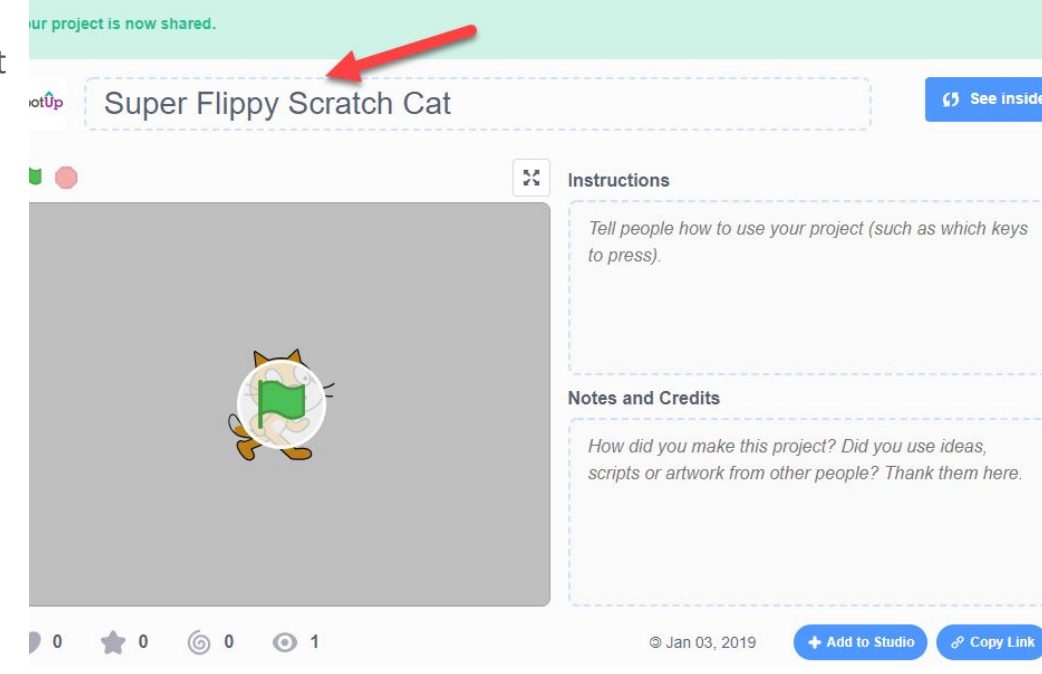

#### Add instructions

1. Add instructions so people know how to interact with your project

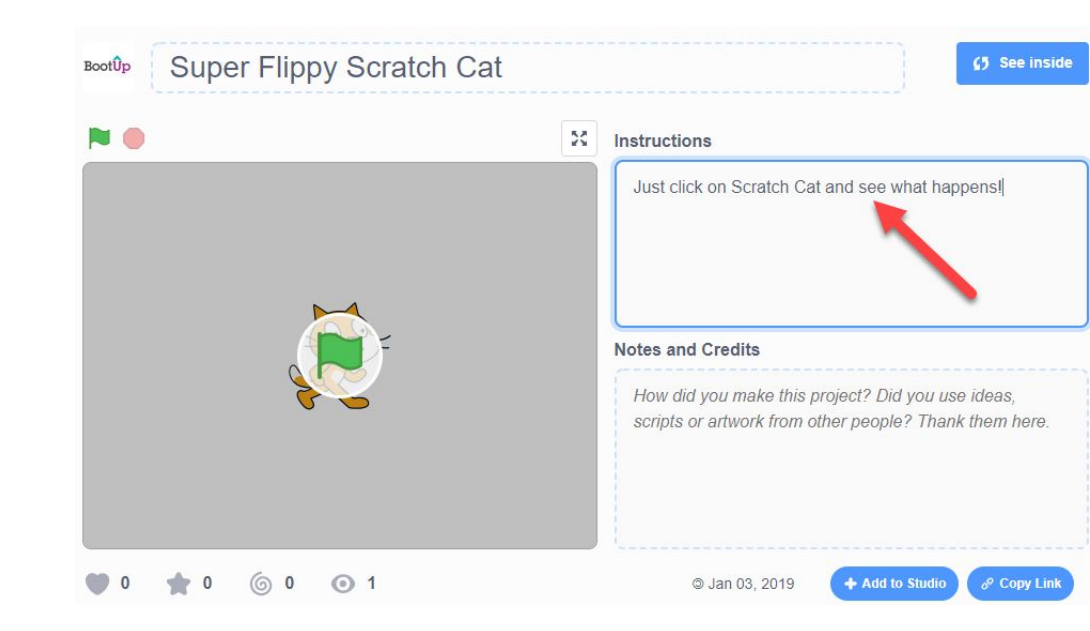

#### Give credit

 If you borrowed any ideas or materials from someone else, give them credit by thanking them and linking to the original material

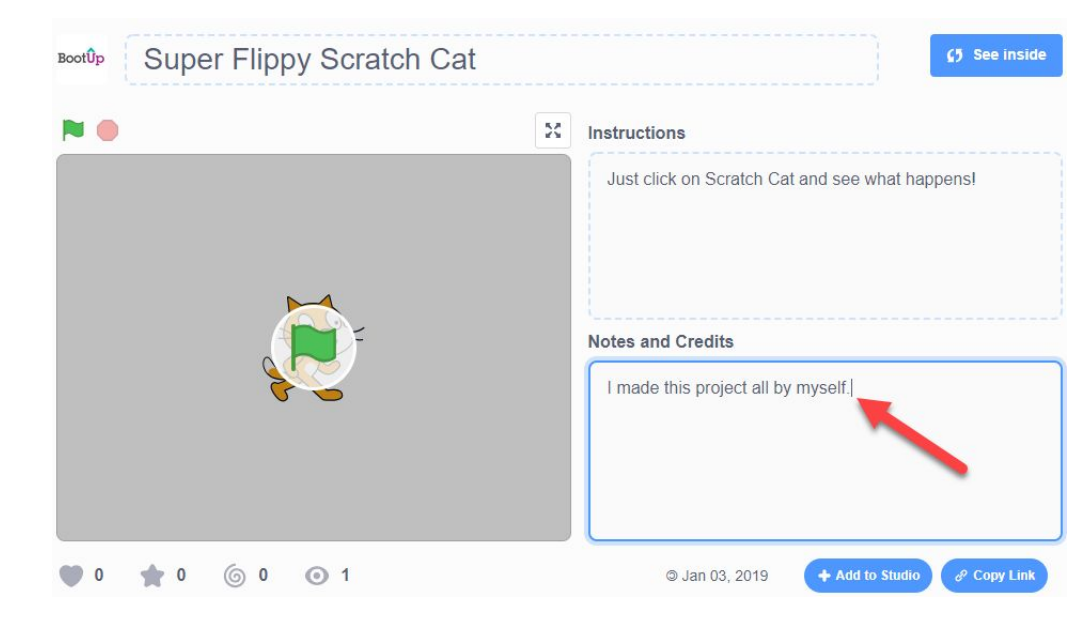

#### If you want to unshare your project . . .

- 1. Go back to your folder (My Stuff)
- 2. Click the blue button that says "Unshare"

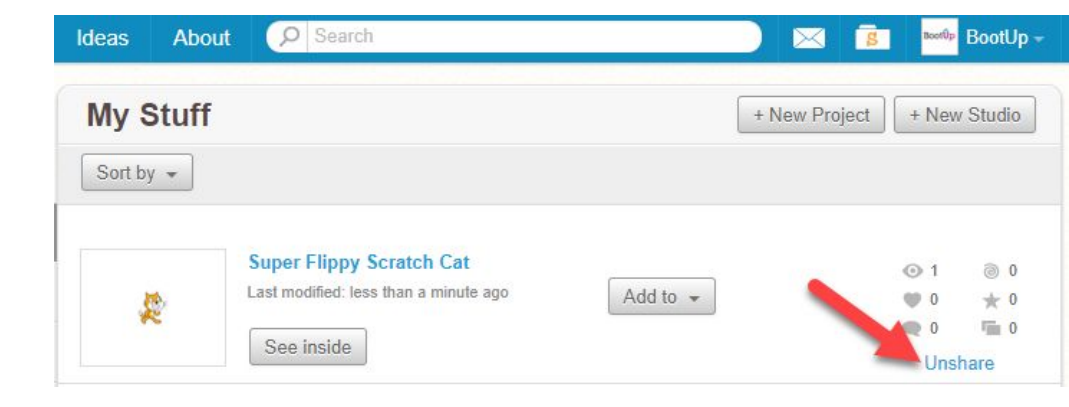

#### Use the tutorial button for more ideas and tips

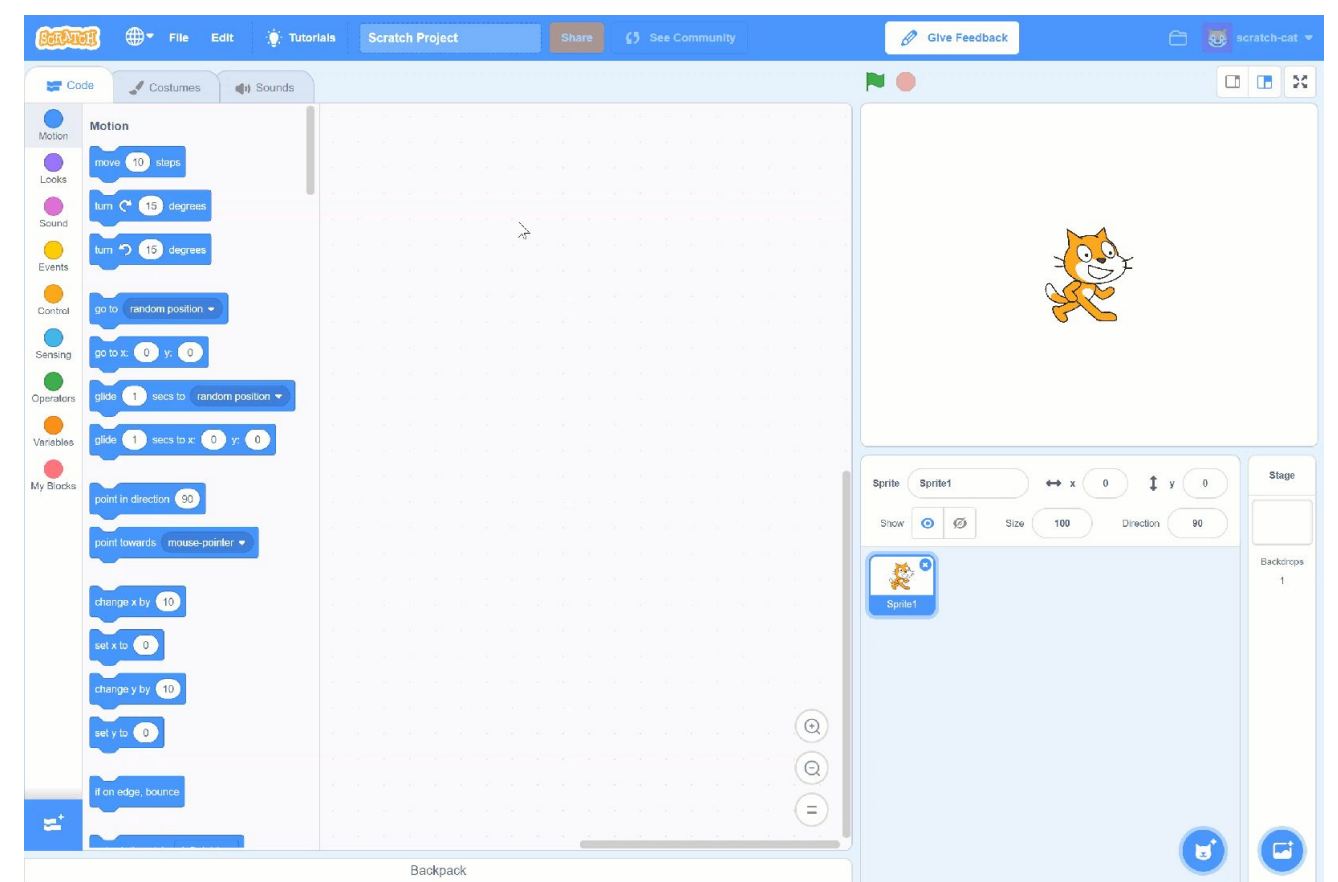

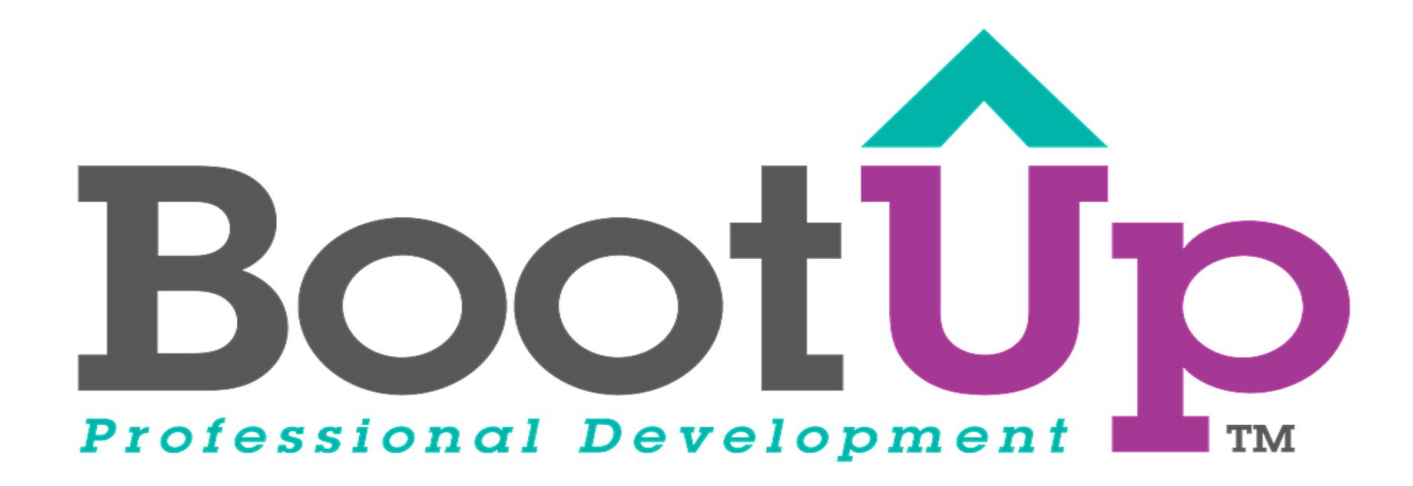

## Now, Coding is Elementary. www.BootUpPD.org